### Registration Instructions Diocese of Trenton

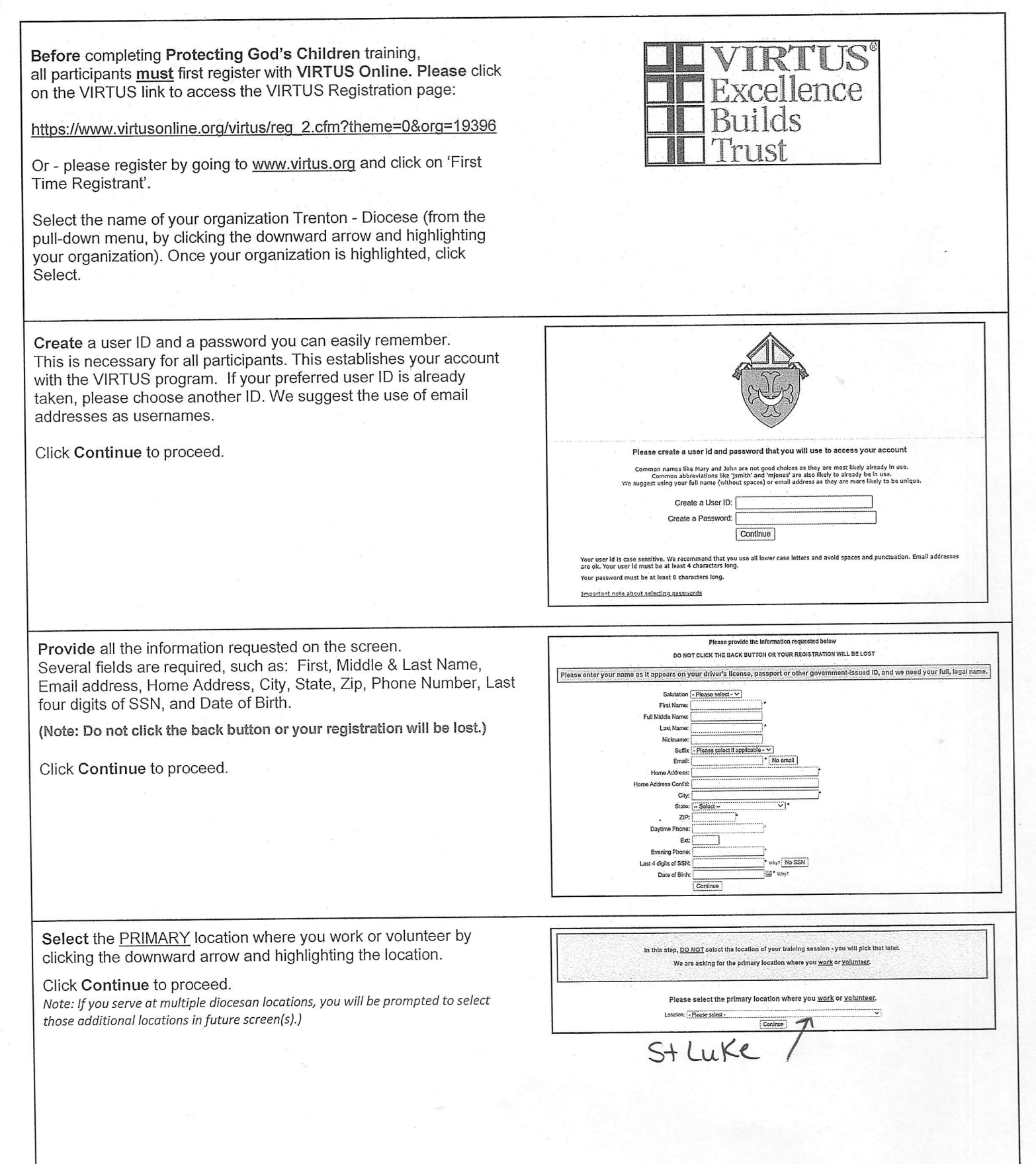

### Registration Instructions Diocese of Trenton

| Please select the primary location where you you's or you'matery Lower (Control Control Contr                                    |
|----------------------------------------------------------------------------------------------------|
| Here have been and the set of the set of th                                    |
| Property and a service of a product of the grade perturbation of schuld because  Property of Particle Percential  Property of Particle Percential  Property of Particle Percentian  Property of Particle Percentian  Property Advancementary Boold Percentian  Property                                    |
| Agrins employed by a spart or exhect when the Docess of Pranton, other than degry or advestion. This would indust<br>a transmission of an employed by a spart or exhect when the Docess of Pranton, other than degry or advestion. This would indust<br>a transmission of the Chantery Net including or disked degry.<br>While the employed are compared to holdeding indigious education catechesis. For various ministraining the backware and the Docesse<br>code of a particle of the Chantery Net including or disked degry.<br>Pricest<br>These or calmed as the Privation.<br>• Pricest<br>These or calmed as Remained Descons in the Directes of Franton.<br>• Cendidate for ordination<br>The same of a second and the Second in the Directes of Franton.<br>• Cendidate for ordination<br>The same of a second and the Second in the Directes of Franton.<br>• Direct Calmed as the Second and the Second in the Directes of Franton.<br>• Cendidate for ordination<br>• Direct Calmed and the Second in the Directes of Franton.<br>• Direct Calmed and the second and the Second in the Directes of Franton.<br>• Direct Calmed and the Second and the Second and the second and the second and t |
| Complexee (Discossanz Expandial)     Complexee and the Chancery Not including ordinated obsery:     Volumeter     Volumeter                                        |
| Wounteer<br>shock readings or other side that are and/or the supplies of the Bakep of Tractice<br>and/or address or other side that are and/or the supplies of the Bakep of Tractice<br>Prices           Prices           Three ordinands to the Principloca           Dractice           Candidate for ordinands           Decome           Three ordinands to the Principloca           Dractice           Candidate for ordinands           Decome           Three ordinands to the Principloca           Decome           Decome           Do Not selve Constant in the           Do Not selve Constant in the ordinant intermed where their           Do Not selve Constant is a to a doctory intermed the ordinant intermed to the ordinant intermed to the ordinant intermed to the ordinant intermed to the ordinant intermed to the ordotheter           Do Nothe                                                                                                    |
| A bit Produce grade is control as a bit we are able to be surpliced and and the bit of the bit of the bit                                        |
| Priest These ordanad to the Privanced Descens in the Discess of Tranton Descens in the Discess of Tranton Descens in the Discess of Tranton Descens in the Discess of Tranton Descens in the Discess of Tranton Descens in the Discess of Tranton Descens in the Discess of Tranton Descens in the Discess of Tranton Descens in the Discess of Tranton Descens of the Discess of Tranton Descens of the Discess of Tranton Descens of the Discess of Tranton Descens of the Discess of Tranton Descens of the Discess of Tranton Descens of the Discess of Tranton Descens of the Discess of Tranton Descens of the Discess of Tranton Descens of the Discess of Tranton Descens of the Discess of Tranton Descens of Tranton Descens of the Discess of Tranton Descens of Tranton Descens of Trant                                    |
| Descon     Trosse ordaked as Planmanant Descons in the Diocese of Tranton     Catholic for ordination     The user is accepted in the Seminarian Program or is a Candidate in the Planmanent Disconsta.     Desconst accepted in the Seminarian Program or is a Candidate in the Planmanent Disconsta.     Desconst accepted in the Seminarian Program or is a Candidate in the Planmanent Disconsta.     Desconst accepted in the Seminarian Program or is a Candidate in the Planmanent Disconsta.     Desconst accepted in the Seminarian Program or is a Candidate in the Planmanent Disconsta.     Desconst accepted accepted                                        |
| These ordained as Remained Descens in the Diocese of Trentsn  Candidate for ordination The dest is accepted in the Seminarian Regram or is a Conducte in the Remainent Disconsta.  BEFORE SELECTING EDUCATOR Cased as descention Particles and the seminarian Regram or is a Conductive inter- Particles of the seminarian Conductive Inter- Cased as descention Particles and the seminarian of the seminarian regram or is a Conductive Inter- Particles of the seminarian of the seminarian regram of the seminarian regrammer of the seminarian Particles of the seminarian of the seminarian of the seminarian of the seminarian of the seminarian of the seminary dramatic particles in the Seminarian of the seminarian of the sem                                    |
| Candidate for ordination The user is scapited in the Seminarian Program or is a Candidate in the Remainent Disconsta.  BEFORE SELECTING EDUCATOR Read is a couplain team Do NOT seed Cancer if you and next the decretation Fyric under Cancer and dearm and the decretation Fyric under Cancer and dearm and the decretation Fyric under Cancer and dearm and the decretation Fyric under Cancer and dearm and the decretation Fyric under Cancer and dearm and the decretation Fyric under Cancer and dearm and the decretation Fyric under Cancer and dearm and the decretation Fyric under Cancer and dearm and the decretation Firstener, Principal, Antechnizatora, Guidance Constanting, the in a Catholic School with the Discuss of Therdon. It does NO students exists school support staff, size or Religious Education Categoria Categoria Firstener, Principal, Antechnizatora, Guidance Constanting Firstener, Principal, Antechnizatora, Guidance Categoria Staff, size or Religious Education Categoria Categoria Firstener, Principal, Antechnizatora, Guidance Categoria Staff, size or Religious Education Categoria Categoria Firstener, Principal, Antechnizatora, Guidance Categoria Staff, size or Religious Education Categoria Categoria Firstener, Principal, Antechnizatora, Guidance Categoria Staff, size or Religious Education Categoria Categoria Internet Firstener, Principal, Antechnizatora, Guidance Categoria Staff, size or Religious Education Categoria Categoria Internet Firstener, Principal, Antechnizatora, Guidance Categoria Staff, size or Religious Education Categoria Categoria Internet Firstener, Principal, Staffer Categoria Internet Categoria Categoria Internet Categoria Internet Alternet Guidance Categoria Internet Firstener, Principal, Staffer Chardes                                                                                                    |
| BEFORE SELECTING EDUCATOR Real de closofician batua O NOT de closofician batua O NOT de closofician batual day puer la minima de comparison Fyrie under Chamiter and de neut entre de closofician ki and day puer president and annuella harmannary dragens is your pretion or solond D O NOT de closofician ki and day puer pretioner and annuella harmannary dragens is your pretion or solond D O NOT de closofican ki and day puer pretioner and annuella harmannary dragens is your pretion or solond D O NOT de closofican ki and day puer pretioner and annuella harmannary dragens is your pretion or solond D O NOT de closofican ki and day puer pretioner and annuella harmannary dragens is your pretion or solond D O NOT de closofican ki and day puer pretioner and their location Please solest any additional roles you perform at this location O Catholic Chamities As saf one are employed by Cestralic Chamites                                                                                                    |
| Read as a coordiary term     Paylo as a coordiary term     Power term of the second term     Power term of the second term of the second term     Power term of the second term of the second term     Power term of the second term of the second term of term of                                        |
| Fysicates Columbar and dense mee de designers is not delay your registration and may mean in unresenancy sharpers tayon proto ter senand     Columbar in the senand second second s                                        |
| Tarshar, Phonjeka, Anningkar, Giviana, Giviana Gouraskor, elu, h a Cathoda School ukhth the Diocese of Tarshon. It does NO michael teacher actes, activation of a school activation.         Please selest any additional roles you perform at this focusion.         Catholic Charities<br>As said one are employed by Cetholic Charities.                                                                                                    |
| Plyase selest any additional roles you perform at this location<br>© Cathelic Charities<br>As said and are employed by Cetholic Charities                                                                                                    |
| Please solest any additional roles you perform at this location.<br>Catholic Charities<br>All staff ond are amployed by Catholic Charities                                                                                                    |
| All staff thist are amployed by Cetholic Chantles                                                                                                    |
|                                                                                                    |
| Member of the Society of St. Vincent dePaul<br>This role should be chosen if you are a Vincentian belonging to any of the St conferences located within the Discese of<br>Treatment                                                                                                    |
| menten                                                                                                    |
| 0 Order Priest                                                                                                    |
| © Retired Priest                                                                                                    |
| 0 Parent                                                                                                    |
| If you have a type please enter it below.                                                                                                    |
| Tata or Poetion of Service:                                                                                                    |
| Cutitur                                                                                                    |
|                                                                                                    |
| You have sharen following logations and relact                                                                                                    |
| fou have chosen following locations and foles.                                                                                                    |
| All Saints Church (Burlington)                                                                                                    |
| Volunteer                                                                                                    |
|                                                                                                    |
|                                                                                                    |
| Are you associated with any other locations?                                                                                                    |
|                                                                                                    |
| Yes No                                                                                                    |
| Networksprogram and and the second second second second second second second second second second second second                                                                                                    |
|                                                                                                    |
| Are you a parent or guardian of a child under 18?                                                                                                    |
| O Yes<br>O No                                                                                                    |
| Partur fature fuite und with an anna late and at with minors of the probiling selfing selfations or any station?                                                                                                    |
| O Yes                                                                                                    |
| ♥ NO                                                                                                    |
| Do you interact with, work with or come into contact with vulnerable adults of this archdiocese/diocese/religious organization<br>O Yes                                                                                                    |
| O No                                                                                                    |
| Do you manage, supervise or oversee employees or volunteers on behalf of this archdiocese/diocese/religious organization I any capacity?                                                                                                    |
| O Yas<br>O No                                                                                                    |
|                                                                                                    |
| Continue                                                                                                    |
|                                                                                                    |
|                                                                                                    |
|                                                                                                    |
|                                                                                                    |
|                                                                                                    |
|                                                                                                    |

### Registration Instructions

**Diocese of Trenton** 

Please acknowledge the Diocese of Trenton's Code of Conduct that "I understand that as an ordained clergy, volunteer or employee working with children and/or youth, I am subject to a thorough background check including criminal history. I understand that any action inconsistent with this Code of Conduct or failure to take action mandated by this Code of Conduct may result in my removal as a volunteer or employee with children and/or youth." by clicking the box, adding your electronic signature, and today's date.

Click Continue to proceed.

| Code of Conduct |                                                                                                    |  |  |  |  |  |
|-----------------|----------------------------------------------------------------------------------------------------|--|--|--|--|--|
| 1               | ] of 1 Q — + …   🖈 🗍                                                                                                    |  |  |  |  |  |
|                 | Diccese of Trenton<br>Clergy/Laity<br>Code of Conduct                                                                                                    |  |  |  |  |  |
|                 | Our children are the most important gifts God has enfinated to us. As a volumieer/employee, I<br>promise to strictly follow the nates and guidelines of this Gode of Conduct as a condition of my<br>providing service to the children and youth of The Discesse of Trenton.                                                                                                    |  |  |  |  |  |
|                 | As ordained clergy or a volunteerlemployee during the course of my ministry or<br>employment, <u>twilt</u> :                                                                                                    |  |  |  |  |  |
|                 | <ul> <li>acculated report (and time a tile height with the list accordamation with Catholic learnings.</li> <li>Avoid Statisticons, whom possible, where I and access with Catholic learnings.</li> <li>Buo possible retrifericomments whom working with childhown and/or youth.</li> <li>Refute to personally accept exponsion (gas in an action youth or their parents.</li> <li>Refute to personally accept exponsion (gas in an action youth or their parents.</li> <li>Refute to not winning or distributing childhown and/or youth or their parents.</li> <li>Refute to not winning or distributing childhown acception.</li> <li>Refute to not winning or distributing childhown programs.</li> <li>Refute to not winning or distributing childhown acception.</li> <li>Refute to not winning or distributing childhown acception.</li> <li>Refute to solve the or distributing childhown acception.</li> <li>Refute to be accurate the spectration.</li> <li>Refute to be accurate to be the accurate to be tables.</li> <li>Refute to be accurate to be the table to be tables to be tables.</li> <li>Refute to be accurate to be tables and tables to be accurate the tables to be accurate to be tables.</li> </ul> |  |  |  |  |  |
|                 | As ordained deray or a volunteerlemployee during the course of my ministry or<br>employment, <u>Lwill not:</u>                                                                                                    |  |  |  |  |  |
| 15371275        | <ul> <li>Smoke or use topacco products in the presence of chudien and/or yourn wrise performing<br/>assigned duties.</li> </ul>                                                                                                    |  |  |  |  |  |
|                 | Problems viewing PDF2 Download                                                                                                    |  |  |  |  |  |
|                 | I understand that as an ordained degry, volumeer<br>or employee working with children and/or youth, I<br>am subject to a linorough background check<br>including criminan history. I understand that any<br>action inconsitient with this Code of Conduct or<br>failure to take action mandated by this Code of<br>Conduct may result in my removal as a volunteer<br>or employee with children and/or youth.                                                                                                    |  |  |  |  |  |
|                 | Please provide an electronic acknowledgement to confirm you have received<br>the document above.                                                                                                    |  |  |  |  |  |
|                 | Full Name (first, middle and [ast)*: [John D. Smith]                                                                                                    |  |  |  |  |  |
|                 | Tedavia Datati                                                                                                    |  |  |  |  |  |

If you chose <u>Volunteer</u> as your role, you will be led to answer four questions.

Click Continue to proceed.

| no, please explain your affiliation                                                                                                    |                                                                                  |                     |   |  |
|----------------------------------------------------------------------------------------------------|----------------------------------------------------------------------------------|---------------------|---|--|
| · · · · · · · · · · · · · · · · · · ·                                                                                                    |                                                                                  | No. 10. 10. 10. 10. | - |  |
|                                                                                                    |                                                                                  |                     |   |  |
|                                                                                                    |                                                                                  | <br>                |   |  |
|                                                                                                    | a and some the <b>N</b> acional parameter of the production of the second second | <br>                |   |  |
| ave you ever been asked of bases a parith ministry?                                                                                                    |                                                                                  |                     |   |  |
| D Yes<br>D Vo                                                                                                    |                                                                                  |                     |   |  |
|                                                                                                    |                                                                                  |                     |   |  |
| yes, please explain                                                                                                    |                                                                                  |                     |   |  |
|                                                                                                    |                                                                                  | <br>                | V |  |
|                                                                                                    |                                                                                  |                     |   |  |
|                                                                                                    |                                                                                  | <br>                |   |  |
|                                                                                                    |                                                                                  | <br>                |   |  |
|                                                                                                    |                                                                                  |                     |   |  |
| yes, plaase evplan                                                                                                    |                                                                                  |                     |   |  |
| yet, plaze orpisn                                                                                                    |                                                                                  | <br>                |   |  |
| yer, plazze sopisn                                                                                                    |                                                                                  | <br>                |   |  |
| yer, Diassa avpisn                                                                                                    |                                                                                  | <br>                |   |  |
| 947, Dùista ordian                                                                                                    |                                                                                  | <br>                |   |  |
| yer, phose epitan                                                                                                    |                                                                                  |                     |   |  |
| yes, plasse epitan<br>                                                                                                    | otionally abusing a child or is n acua?                                          |                     |   |  |
| yes, plasse explan<br>-<br>-<br>-<br>-<br>-<br>-<br>-<br>-<br>-<br>-<br>-<br>-<br>-<br>-<br>-<br>-<br>-<br>-<br>-                                           | olonatly abusing a child or an adult?                                            | <br>                |   |  |
| yes, plasse explan<br>                                                                                                    | otonstly abusing a child or sn adul?                                             |                     |   |  |
| yes, plasse egilan<br>                                                                                                    | ofonstly abusing a child or an adult?                                            |                     |   |  |
| yes, plasse explan<br>                                                                                                    | etonaty abusing a child of an adult?                                             |                     |   |  |
| yez, plasse ergitan<br>g<br>Due jour how been scaned of at anested for physically se-wally, or em<br>O'Yez<br>O'Yez<br>D'Sa<br>D'Sa<br>Jyez, plasse ergitan | cionally abusing a child or an solid?                                            |                     |   |  |
| yer, plasse explan<br>                                                                                                    | oronaty shuring a chic or sa polit?                                              |                     |   |  |

If you have not attended a VIRTUS Protecting God's Children facilitator-led session, choose NO.

Have you already attended a VIRTUS Protecting God's Children Session?

YES NO

#### Registration Instructions Diocese of Trenton

If you chose <u>NO</u> during the previous step, you will be presented with a list of upcoming VIRTUS *Protecting God's Children* <u>facilitator-led</u> sessions scheduled for the **Diocese of Trenton**.

When you find the instructor-led session training you wish to attend, click the circle -- and then click **Complete Registration**.

(If you chose <u>YES</u> during the previous step, you will be presented with a list of all facilitator-led **VIRTUS** sessions conducted in the **Diocese of Trenton**. Choose the session you attended by clicking the downward arrow and highlighting the session -- then click **Complete Registration**.)

To complete your Fingerprint Check, please click on the screen "Click here to begin your fingerprint check" to be led to IdentiGO<sup>®</sup>. Please note on the screen a required code that will need to be entered once entering IdentiGO's site.

If you have additional questions about VIRTUS Online training, please contact the VIRTUS Help Desk at 1-888-847-8870.

Thank you for registering with VIRTUS Online!

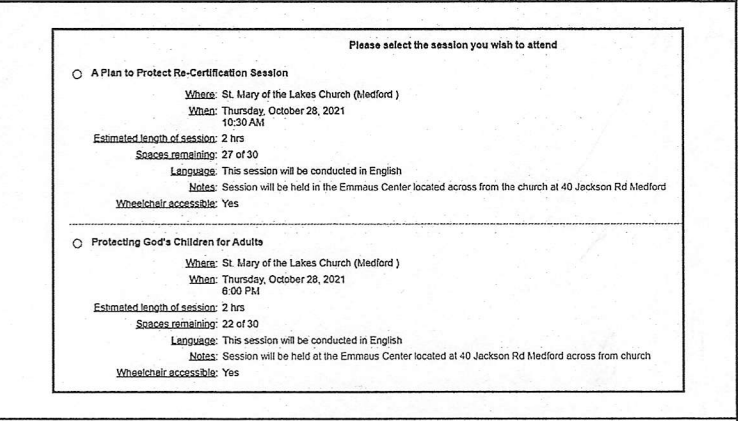

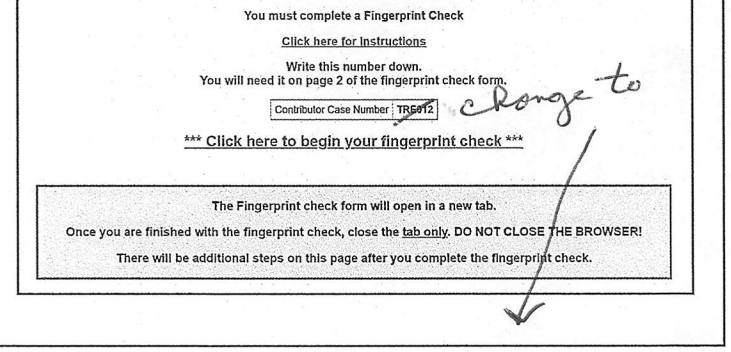